# Delphi/400

# アプリケーションテザリングと モバイルカメラを利用した業務の効率化

株式会社ミガロ. システム事業部 2課 前坂 誠二

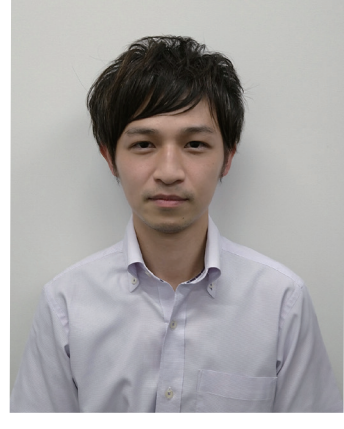

略歴 生年月日:1989年3月21日 最終学歴:2011年 関西大学文学部卒業 入社年月:2011年04月 株式会社ミガロ、入社 社内経歴:2011年04月 システム事業部配属

### 現在の仕事内容:

Delphi/400を利用したシステム開発や保守作業を担当。 Delphi、Delphi/400の開発経験を積みながら、 日々スキルを磨いている。

## 1.はじめに

2.モバイル端末の導入例 3.アプリケーションテザリングの利用 4.データ共有処理の実装 5.カメラ映像の写真保管 6.アクション処理の共有 7.複数端末使用時の切り替え処理実装 8.おわりに

## 1.はじめに

近年、モバイル端末の普及率は目まぐるしく上昇しており、ス マートフォンに至っては世帯での保有率が8割を超えている 【図1】。

【図1】は世帯での保有率のグラフであるが、企業においても スマートフォン、タブレット端末の利用率は半数を超えてい る【図2】。また、モバイル端末の普及と併せて、各端末自身の 性能やカメラ機能についても向上している。特にカメラ機能 においては、その利便性からデジタルカメラやビデオカメラ の代わりに使用されるユーザーも多いのではないだろうか。 Delphi/400では、過去のミガロ.テクニカルレポートで執筆 されているように、簡単にカメラを利用したアプリケーショ ンを作成することが可能である。

本稿では、モバイル端末のカメラ機能とDelphi/400アプリ ケーションの連携で、業務の効率化を図る方法を紹介する。 モバイル端末を未導入の状態から導入した場合を想定して 執筆しているため、これから導入を検討されている方にもぜ ひ一読いただければ幸いである。

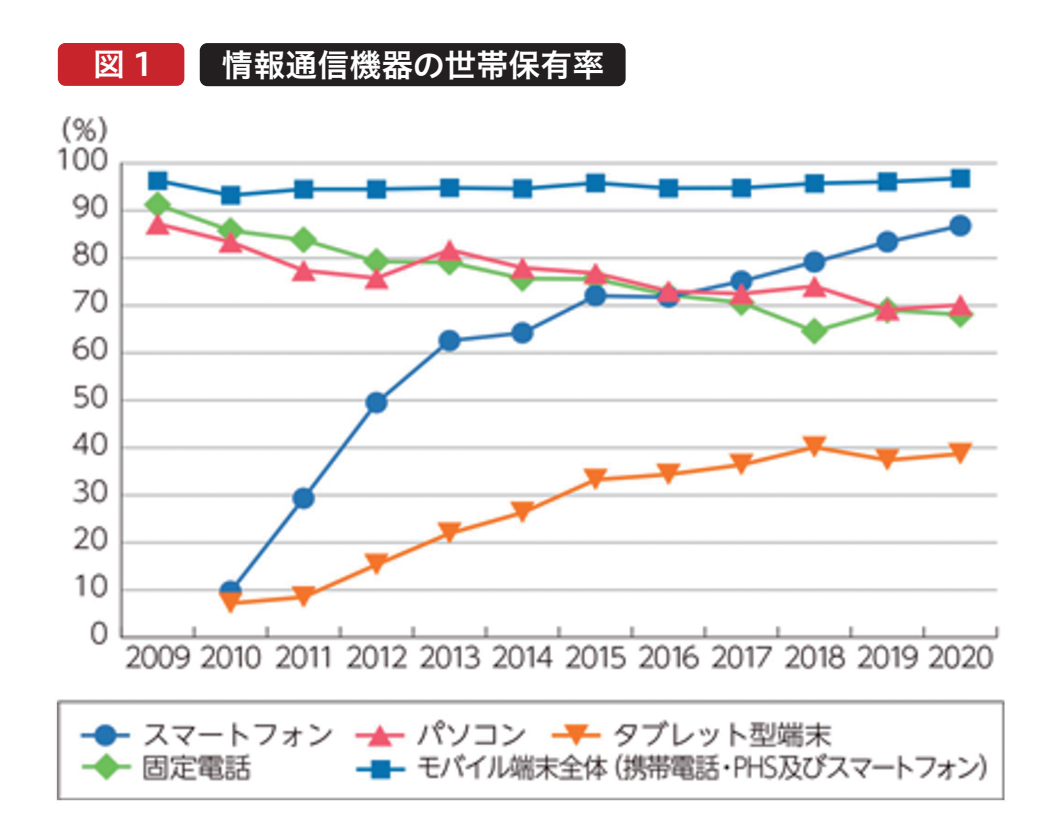

出典:総務省ホームページ

(https://www.soumu.go.jp/johotsusintokei/whitepaper/ja/r03/html/nd111100.html)

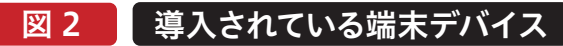

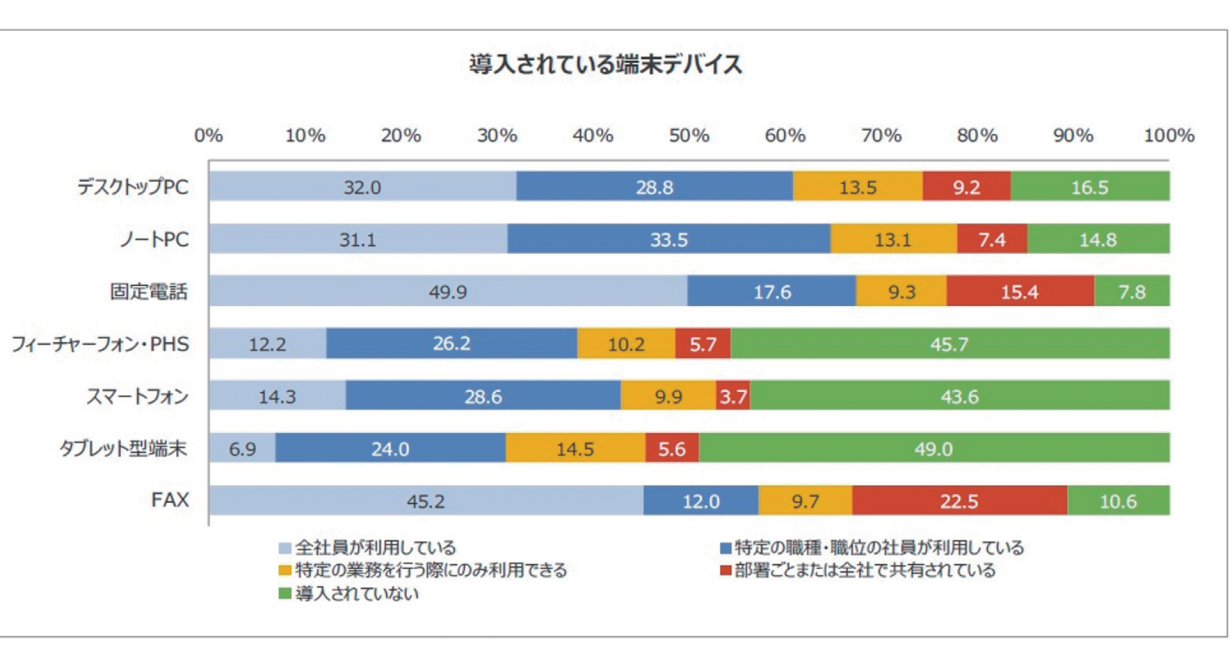

出典:平成30年度 デジタル化による生活・働き方への影響に関する調査研究 成果報告書 (https://www.soumu.go.jp/johotsusintokei/linkdata/r01\_02\_houkoku.pdf)

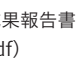

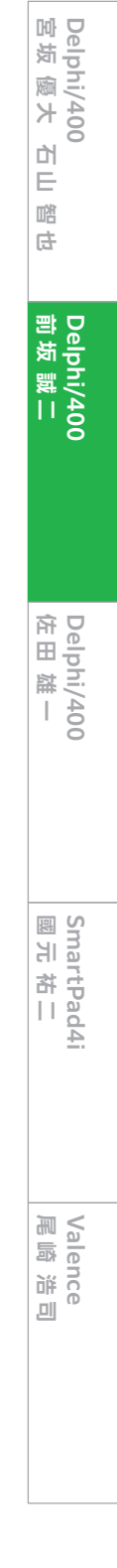

## 2.モバイル端末の導入例

図 3

本稿では、【図3】をモバイル端末導入前の例とする。【図3】 では、各作業現場で物品の写真撮影と状態チェックを行い、 事務所にチェック内容を伝達する。最後に事務員が伝達内 容を基に画像保存とデータ入力&更新を行うという業務の 流れを想定している。

【図3】に対して、モバイル端末を導入し、本稿で紹介する技 術を活用した場合、【図4】のような業務の流れに置き換わ る。【図4】では、モバイル端末のカメラ映像を事務所と共有 し、モバイル端末から送信される情報と映像内容を基に事

モバイル端末導入前フロー

務員がデータ修正&更新するという流れを想定している。 本例におけるモバイル端末導入前後での大きな違いは、作 業員の物理的な移動が不要となる点である。データ内容に 不備があった場合でも事務所側で現場の確認とデータの修 正が可能となる。また、モバイル端末導入後はカメラ映像が 共有され、同じ映像を見ながらの会話が可能となる。そのた め、作業員と事務員間でのコミュニケーションもとりやすく なる。

#### 事業所 ①作業現場で物品の 状態をチェック ②作業現場の状況を 事務所 作業現場A 作業者が対面で伝達 ᠆ᢙ᠇ =6/ 8 ( 作業現場B ③伝達内容を基に 事務員が情報入力&保存 = ※内容に不備があれば 再度作業員の移動が必要

## 図 4 モバイル端末導入後フロー

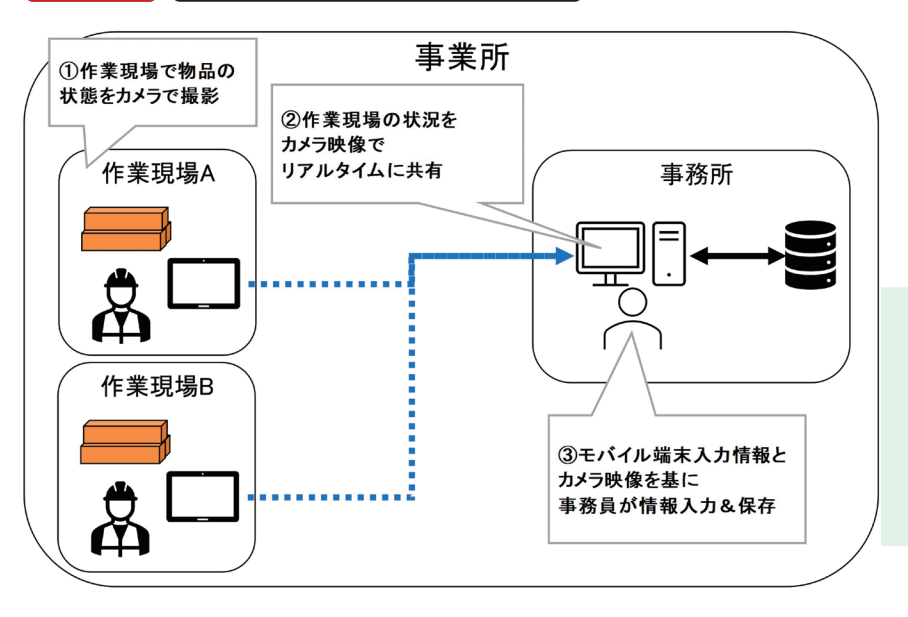

## 3.アプリケーションテザリングの利用

【図4】の実現のために、アプリケーションテザリングという 技術を利用する。

アプリケーションテザリングはDelphi/400XE7以降で利 用可能な技術である。同一ネットワーク内やBluetoothで のでも、FireMonkeyフレームワークで作り直す必要がなく 通信可能な環境であれば、コンポーネントの設定と簡単な そのまま活用可能である。 処理の実装だけで端末間でのデータや処理の共有が可能 本稿の例は、モバイル端末導入前は事務所で【図5】のよう となる。詳細については過去のミガロ.テクニカルレポート なVCLアプリケーションを使用していると想定する。モバイ 「アプリケーションテザリングを利用したPC&モバイルアプ ル端末導入後は【図6】のようにカメラ映像を表示する画面 リケーション連携」を参考にしていただきたい。 を追加する。 https://www.migaro.co.jp/contents/support/techn また、モバイル端末側のアプリケーションには、入力項目と

ical\_report\_search/no10/tech/10\_01\_05.pdf アプリケーションテザリングでは、端末間のやりとりに中間 サーバーが不要であるため、シンプルな構造でアプリケー

ションの作成が可能である。また、VCL、FireMonkeyのど

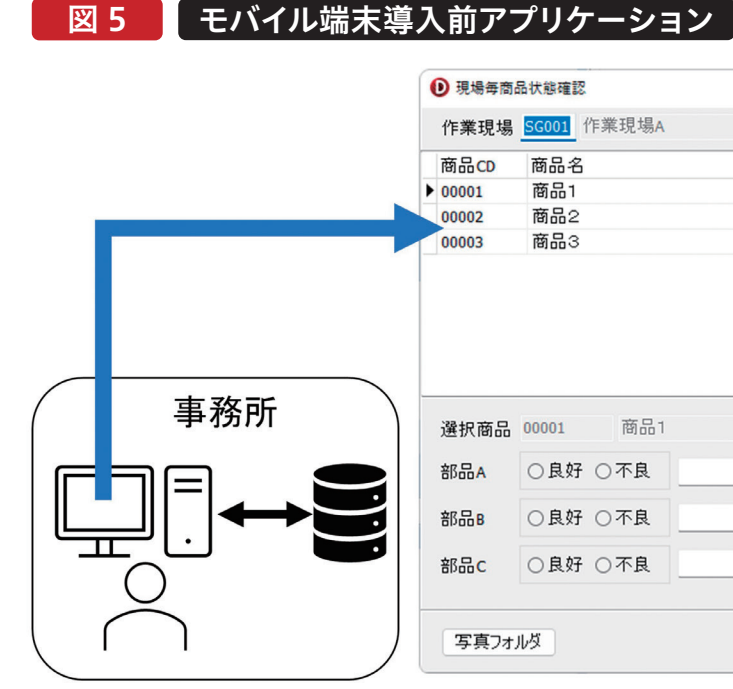

ちらのフレームワークで作成したアプリケーションであって も、相互の連携が可能である。例えば、現在使用している業 務アプリケーションがVCLフレームワークで作成されたも Delphi/400 宮坂 優大 石山

깸 Ð

Delphi/400 前坂 誠二

Delphi/400 佐田 雄一

Sma 문

nrtPad4i 祐二

Valer 尾崎

we

,01)

カメラ機能を実装する【図7】。モバイル端末から送られたカ メラ映像や入力情報はPC端末側にリアルタイムに共有され る【図8】。次章より具体的な実装方法について紹介する。

| / |
|---|

|    |   | - |    | × |
|----|---|---|----|---|
|    |   |   |    |   |
|    |   |   |    |   |
| 備考 |   |   |    |   |
|    | 係 | 存 | 閉じ | 3 |
|    |   |   |    |   |

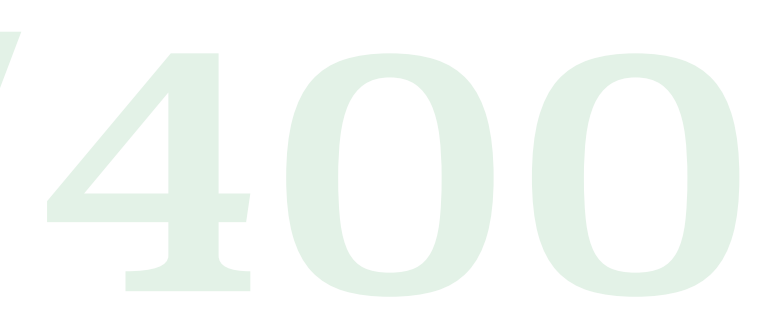

## 図 6 モバイル導入後アプリケーション(PC)

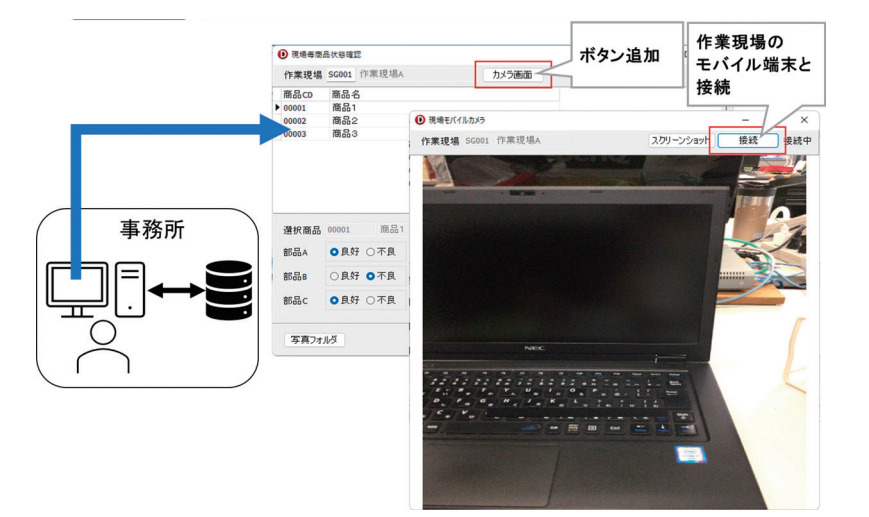

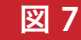

## モバイル端末導入後アプリケーション(iPad)

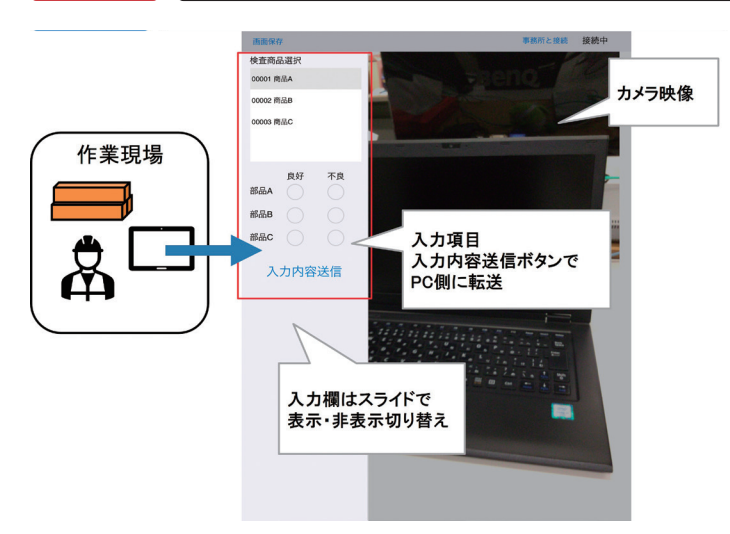

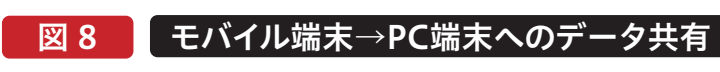

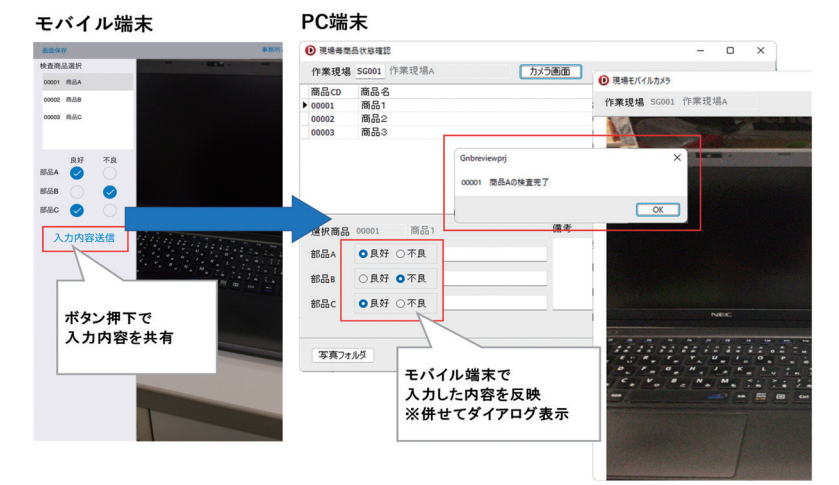

4.データ共有処理の実装

利用端末は作業現場側のモバイル端末をiPadとし、事務 クで開発を行う。尚、本サンプルのDelphi/400バージョン
 所側をWindowsのPC端末とする。iPadはFireMonkey は11 Alexandriaを使用する。
 フレームワークで開発を行い、PC端末はVCLフレームワー

## 4-1.モバイル端末の画面レイアウト作成

Delphiの開発画面からファイルの「新規作成||マルチデ バイスアプリケーション」を選択し、画面レイアウトの作成 から行う。

【図9】のように、TLabelやTButtonなどの必要なコン ポーネントを配置する。また、カメラ映像を表示するために はTImageが必要となる。AlignをClientで設定して配置 する。

次に非表示コンポーネントを配置する【図10】。今回、ア プリケーションテザリングを利用するために必須となるの がTTetheringManagerとTTetheringAppProfileのコ ンポーネントである。

TTetheringManagerはアプリケーション同士の接続を 管理するためのコンポーネントである。Allowed Adaptersプロパティで同一ネットワークでの接続 (NetWork)かBluetooth通信による接続(Bluetooth) かを選択可能である。本稿ではモバイル端末とPCは同一 ネットワークに存在すると仮定し、デフォルト値である Networkとする。

TTetheringAppProfileは、アプリケーション間で共有す るリソースを管理するコンポーネントである。Groupプロ

028 MIGARO Technical Report

パティでは、共有対象のグループ名を入力する。 Resourcesには、実際に共有を行いたい内容を設定する。 追加したリソースに対し、Kindプロパティでは、Shared (デフォルト値)またはMirrorを設定可能である。データを 共有する場合はSharedを設定し、データが共有される場 合はMirrorを設定する。本稿ではモバイル端末がデータ を共有する側のため、Sharedの設定とする。ResTypeプ ロパティでは、共有するデータ型を設定でき、Data(デフォ ルト値)またはStreamを指定可能である。

リソース0を追加し、カメラ映像の共有に使用する。リソー ス0のプロパティ値については【図11】のとおりとする。 MemoryStreamにてデータの連携を行うため、ResType をStreamとする点がポイントである。

また、その他の非表示コンポーネントとしてTTimerは接 続状況とのチェックのために使用し、TCamera Componentはカメラ映像の表示のために使用する。

今回、カメラ映像の表示については画面起動時に行い、 CameraComponent1のSampleBufferReadyイベント でimgCameraに表示する【ソース1~3】。

| Delphi/400<br>宮坂 優大 石山 智也 |
|---------------------------|
| Delphi/400<br>剪坂 誠二       |
| Delphi/400<br>佐田 雄一       |
| SmartPad4i<br>國元祐二        |
| Valence<br>尾崎 浩司          |

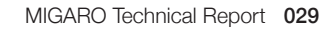

#### モバイル端末:画面レイアウト 図 9

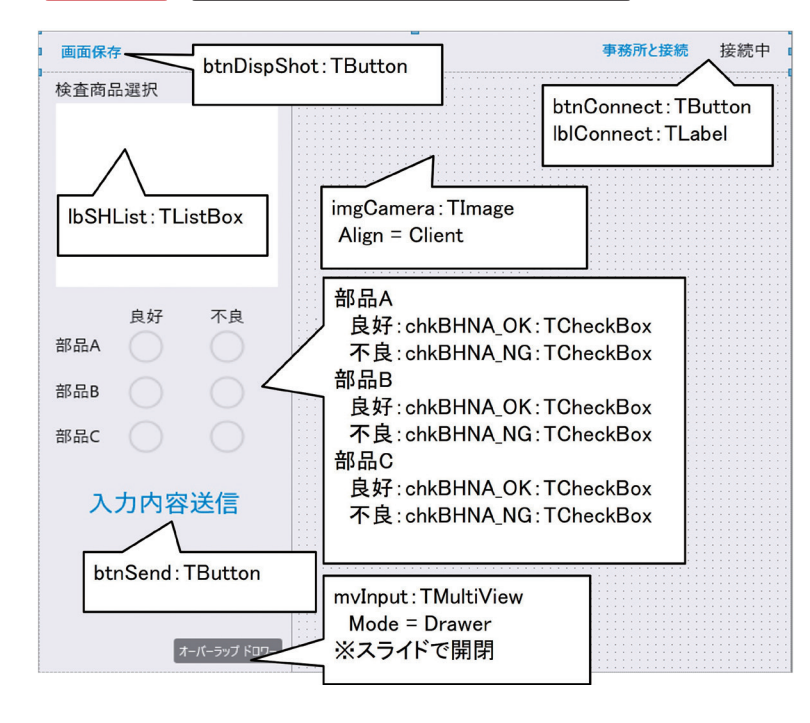

モバイル端末:非表示コンポーネント 図 10

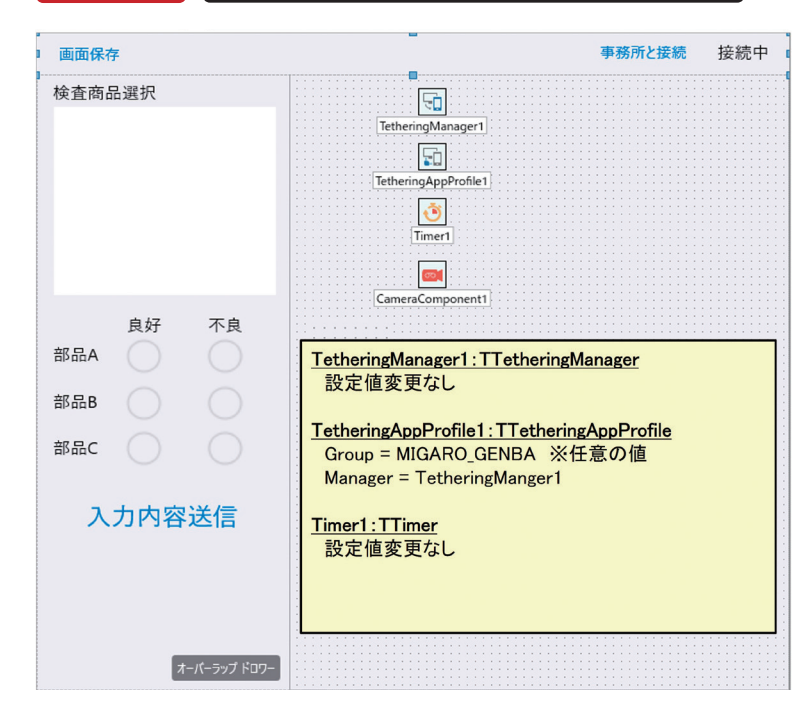

モバイル端末:リソースの設定 図 11 画面保存 事務所と接続 接続中 検査商品選択 5 S TetheringAppProfile... X 👛 🏝 🕜 🙂 : リソースの Timer1 良好 不良 リソース0を追加 部品A Kind = Shared ※ デフォルト値 ResType = Stream 部品B Name = CAMERA 部品C 入力内容送信 オーバーラップ ドロワー ソース1 FormCreateイベント 戻登: procedure TfrmGENBAMobile.FormCreate(Sender: TObject); var APPEventService:IFMXApplicationEventService; begin // カメラの設定 CameraComponent1.Kind := TCameraKind.BackCamera; // 背面カメラ CameraComponent1.Quality := TVideoCaptureQuality.PhotoQuality; // 高解像度写真レベル if TPlatformServices.Current.SupportsPlatformService( IFMXApplicationEventService) then IF WXAPPIloationEconcerning begin APPEventService:=IFWXApplicationEventService( TPlatformServices.Current.GetPlatformService( IFWXApplicationEventService) 1: end; if (APPEventService <> nil) then begin APPEventService.SetApplicationEventHandler end; APE ソース2で記述 ソース 2 AppEvent処理(privateで定義) 度值: function TfrmGENBAMobile.AppEvent(iAppEvent: TApplicationEvent; iContext: TObject): Boolean; begin Result := False; Case iAppEvent of TApplicationEvent.BecameActive: begin // Focus服得時 CameraComponent1.Active := True; Sleep(100); CameraComponent1.Active := False; Sleep(400); // オートフォーカスモードに設定する CameraComponentl.FocusMode := TFocusMode.ContinuousAutoFocus; CameraComponentl.Active := True; end; TApplicationEvent.WillBecomeInactive: begin //focus 衰失時 CameraComponent1.Active := False; end; end; md;

030 MIGARO Technical Report

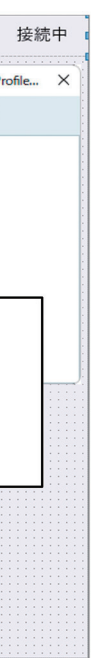

| Delphi/400<br>宮坂 優大 石山 智也 |
|---------------------------|
| Delphi/400<br>前坂 誠二       |
| Delphi/400<br>佐田 雄一       |
| SmartPad4i<br>國元祐二        |
| Valence<br>尾崎 浩司          |

# OnSampleBufferReadyイベント(カメラ映像の表示)

end:

## 4-2.PCの画面レイアウト作成

本稿では、現行のアプリケーションに改修を行う想定であ る。新しく追加した画面にてカメラ映像の共有を行う。【図1 **2**]のように、TLabelやTButtonなど必要なコンポーネント を配置し、カメラ映像表示のため、iPad側と同様にTImage を配置する。

次に非表示コンポーネントを配置する【図13】。

## 図 12 PC端末:画面レイアウト

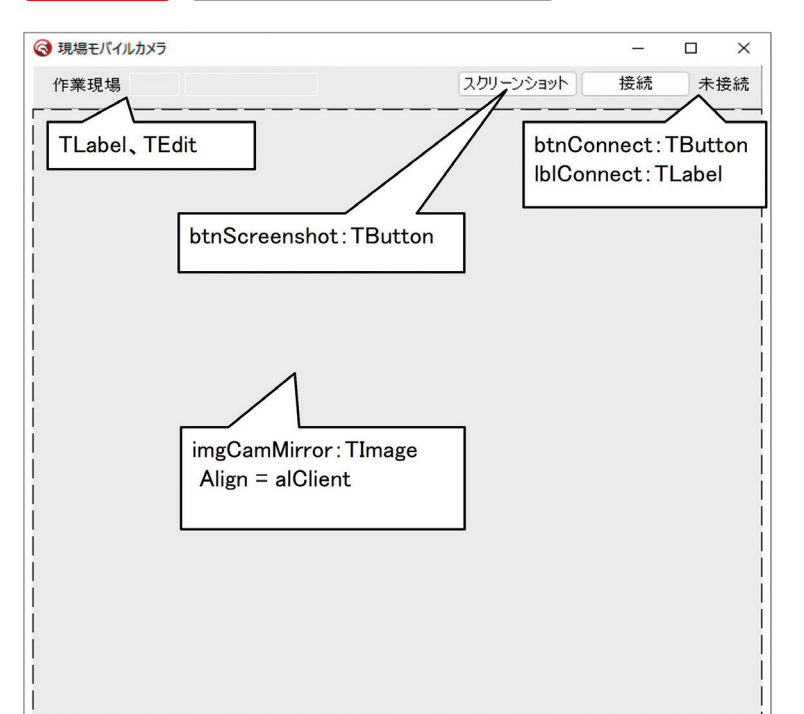

| TetheringAppProfile1のGroupプロパティについては | ţ        |
|--------------------------------------|----------|
| iPad側と同一の値を設定する。また、Resourcesには同様に    | _        |
| リソース0を追加するが、KindプロパティにはMirrorを設定     | Ē        |
| する【図14】。                             |          |
| 商品照会画面にボタンを配置し、Showメソッドで起動可能         | L)<br>L) |
| にしておく【図15】。                          |          |

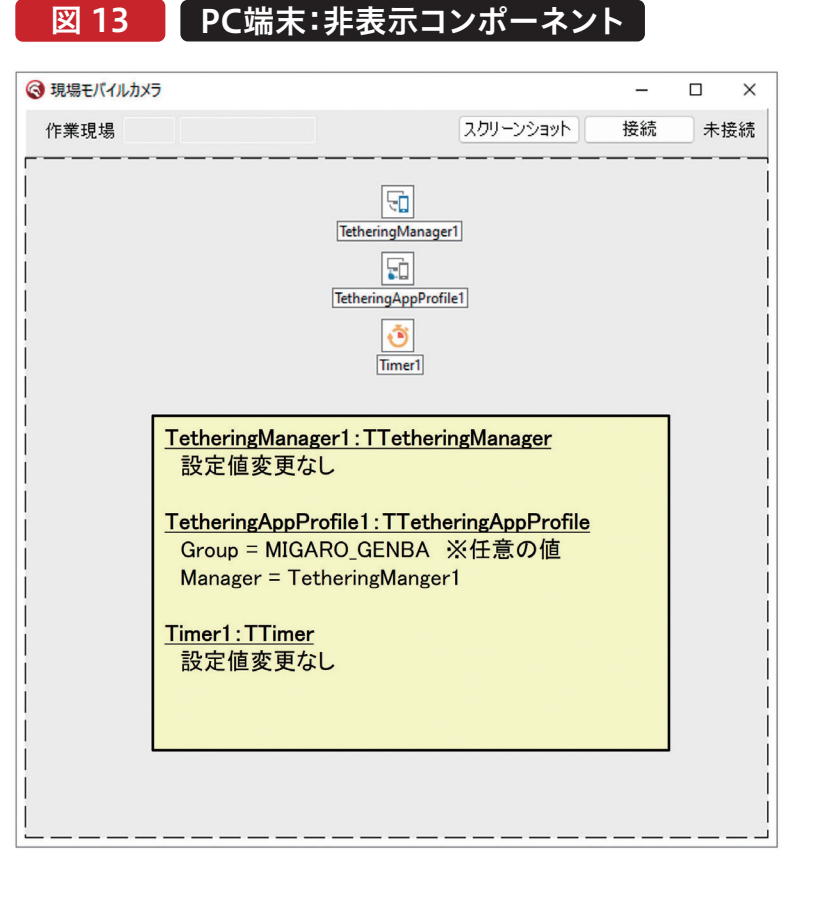

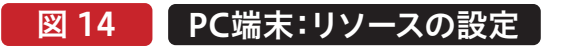

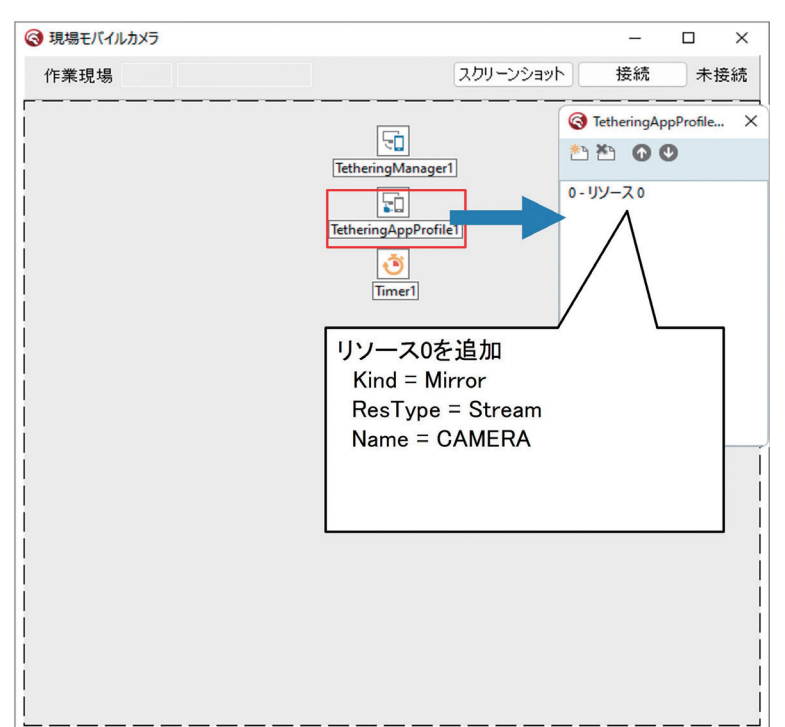

| 宮坂 優大 石山 智也 前坂 誠二 | Delphi/400 Delphi/400 |  |
|-------------------|-----------------------|--|
| 存田 雄一             | Delphi/400            |  |
| 國元 祐二             | SmartPad4i            |  |
| 尾崎 浩司             | Valence               |  |

## 図 15 現行使用画面の改修

|   | 現場每商                      | 品状態確認                      |                                                           |   |            |          |              |            | _       |   | × |
|---|---------------------------|----------------------------|-----------------------------------------------------------|---|------------|----------|--------------|------------|---------|---|---|
|   | 作業現場                      | SG001 1                    | F業現場A                                                     |   | カメラ画面      | ō        |              |            |         |   |   |
|   | 商品CD                      | 商品名                        |                                                           |   |            | 1        |              |            |         |   |   |
| ۲ | 00001                     | 商品1                        |                                                           |   | _          |          |              |            |         | _ |   |
|   | 00002                     | 商品2                        |                                                           |   |            |          |              |            |         |   |   |
|   | 00003                     | 商品3                        |                                                           |   |            | 新た<br>起動 | :に作成<br>)可能に | した画<br>してお | 面を<br>く |   |   |
|   |                           |                            |                                                           |   |            |          |              |            |         |   |   |
|   | 選択商品                      | 00001                      | 商品1                                                       |   | 備利         | 考        |              |            |         |   |   |
|   | 選択商品                      | 00001                      | 商品1                                                       | 1 | 備3         | 考        |              |            |         |   |   |
|   | 選択商品<br>部品A               | 00001<br>〇良好               | 商品1<br>〇不良                                                |   | 備<br>      | 考        |              |            |         |   |   |
|   | 選択商品<br>部品A<br>部品B        | 00001<br>〇良好<br>〇良好        | 商品1<br>○不良<br>○不良                                         |   | 備。<br>     | 芳        |              |            |         |   |   |
|   | 選択商品<br>部品A<br>部品B<br>部品C | 00001<br>○良好<br>○良好<br>○良好 | <ul><li>商品1</li><li>〇不良</li><li>〇不良</li><li>〇不良</li></ul> |   | 備<br> <br> | 考        |              |            |         |   |   |
|   | 選択商品<br>部品A<br>部品B<br>部品C | 00001<br>○良好<br>○良好<br>○良好 | 商品1<br>〇不良<br>〇不良<br>〇不良                                  |   | (備え<br>    | 考        |              |            |         |   |   |

## 4-3.接続処理の実装

今回、接続ボタン押下で端末間の接続を実施する。端末間の 接続はTetheringManager1のAutoConnectメソッドをそ れぞれ呼び出すだけで可能である【ソース4】。但し、 AutoConnectメソッドはそれぞれのGroupプロパティが同 ーでなければならないため注意が必要である。Auto Connectメソッドでは、2つ引数を指定可能である。1つ目 はタイムアウト時間であり、接続可能対象の検知をどれくら いの時間実施するかをミリ秒で指定する。2つ目は接続対象

の指定であり、AllowedAdaptersがNetWorkであればIP アドレス、BluetoothであればBluetoothデバイス名を指定 する。尚、この2つの引数については、指定無しでも実装可能 である。

次にTimer1のOnTimer処理に接続状態の判定処理を追 加する。判定には、TetheringManager1で検知されている プロファイルリスト(接続先情報)の数を利用しており、検知 数が1以上の場合に接続中とする【ソース5】。

## ソース4

## OnClickイベント(接続ボタン押下時処理)

## ・モバイル端末

## ・PC端末

\*\*\*\*\*\*\*\*\*\* 目的引数层值 procedure TfrmGNBCamera.btnConnectClick(Sender: TObject); begin TetheringManager1.AutoConnect; end \*\*\*\*\*

## ソース5

| OnTimerイベント(接続状態の監視)                                               |
|--------------------------------------------------------------------|
| ・モバイル端末                                                            |
| 1444-1475-1479<br>1月韵:Timer邓瑾<br>引数:<br>尾首:                        |
| <pre>procedure TfrmGENBAMobile.TimerITimer(Sender: TObject);</pre> |
| if TetheringManager1.RemoteProfiles.Count > 0 then<br>begin        |
| TblConnect.Text:='接続中';<br>end                                     |
| else<br>Begin<br>IblConnect.Text:='未接続';                           |
| end;                                                               |
| ・PC端末                                                              |
| {************************************                              |
| procedure TfrmGNBCamera.Timer1Timer(Sender: TObject);              |
| begin<br>if TetheringManager1.RemoteProfiles.Count > 0 then        |
| lblConnect.Caption:='接続中'                                          |
| else                                                               |
| lblConnect.Caption:='未接続';                                         |
| end;                                                               |

## 4-4.文字列共有の実装

今回の例では、iPad側の入力内容送信ボタンで、選択して

いる商品と各部品の状態(良好or不良)をPC側に送信す 一方、文字列の受信側(PC端末)ではTetheringApp る。PC端末側では、情報を受け取ったタイミングでダイア Profile1のAcceptResourceイベントで受信許可の条件 ログ表示し、モバイル端末で入力した内容を商品の照会 を設定する。今回は常に受信を許可するため、Accept ResourceにTrueを設定する一文だけを記述する【ソー 画面に反映する。 まず、文字列の送信側(iPad)ではTetheringManager1 **ス7**]。次にTetheringAppProfile1のResource で取得したプロファイルリストをループする。合致する Receivedイベントでモバイル端末側から受け取った送信 文字列を画面値に反映する処理を記述する【ソース8】。 GroupとTextが見つかれば、SendStringメソッドを呼び 出す。SendStringメソッドの引数には対象のプロファイ 引数のAResourceには、送信側のSendStringで指定し ル情報、送信文字列の説明(String)、送信文字列 た内容が保持されている。AResource.Hintで送信文字 (String)を指定可能である。本稿では、送信文字列の説 列の説明、AResource.Valueで送信文字内容を取得可 明部分にダイアログメッセージの内容を指定し、送信文字 能である。 列に選択した商品内容と各部品の状態をカンマ区切りに

\*\*\*\*\*\*\*

\*\*\*\*\*

\*\*\*\*\*\*\*

て指定する【ソース6】。

| Delphi/400<br>宮坂 優大 石山 智也 |
|---------------------------|
| Delphi/400<br>前坂 誠二       |
| Delphi/400<br>佐田 雄一       |
| SmartPad4i<br>國元祐二        |
| Valence<br>尾崎 浩司          |

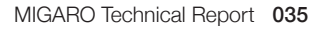

# OnClickイベント処理(入力内容送信ボタン押下時) \*\*的数 信 · 入力内容送信ボタン押下時処理 var i: Integer; sInputInfo: String; begin for i := 0 to TetheringManager1.RemoteProfiles.Count - 1 do begin // 洋信気楽のグループ プロファイルテキストを探索 begin iegin // 入力情報 (カンマ区切り) sInputInfo := IbSHList.Items[IbSHList.ItemIndex] + ',' // 選択商品 + BoolToStr(chkBHNA\_OK.IsChecked) + ',' // 部品A + BoolToStr(chkBHNB\_OK.IsChecked) + ',' // 部品 + BoolToStr(chkBHNC\_OK.IsChecked); // 部品C // 入力情報の送信 TetheringAppProfile1.SendString( TetheringManager1.RemoteProfiles[i], IbSHList.Items[IbSHList.ItemIndex] + 'の検査完了', // 送信内容の説明 sInputInfo .); end; end; end;

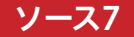

## AcceptResourceイベント(受信リソースの受取許可)

procedure IfrmGNBCamera.TetheringAppProfilelAcceptResource( const Sender: TObject; const AProfileld: string; const Resource: TCustomRemotellem; var AcceptResource: Boolean);

begin
 AcceptResource := True;

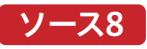

### ResourceReceivedイベント(データ受取時処理)

目的 引数 戻値

procedure TfrmGNBCamera.TetheringAppProfileIResourceReceived(const Sender: TObject; const AResource: TRemoteResource); var slInputData: TStringList; begin

// *現場で入力送信実施のメッセージ表示* ShowMessage(AResource.Hint);

{入力情報をStringListに保持 s/inputData[0]: 選択商品 s/inputData[1]: 部品人良好(-1) or 不良(0) s/inputData[2]: 部品及良好(-1) or 不良(0) s/inputData[2]: 部品及良好(-1) or 不良(0) s/inputData: TStringList.Creata; s/InputData: TStringList.Creata; s/InputData.CommaText := AResource.Value.AsString;

// *前画面:照会画面に値を反映する* EmemSHNList.DisableControls;

ry // 編集対象の商品CDにレコード移動 FmemSHNList.Locate('SHCD', Copy(slInputData[0], 1, 5), []);

// レコード移動で画面値を反映 FmemSHNList.First; FmemSHNList.Locate('SHCD', Copy(slInputData[0], 1, 5), []); finally FreeAnoNil(slInputData); FmemSHNList.EnableControls; end

4-5.カメラ映像共有の実装

カメラ映像の共有はMemoryStreamでデータの受け渡 しを行う。カメラ映像の送信側(iPad)では「4-1」で実装し カメラ映像の受信側(PC端末)では、定義しているリソース のResourcesReceivedイベントに処理を記述する。今回 たCameraComponent1のOnSampleBufferReadyイ ベントに、TetheringAppProfile1のリソース0 はTThreadの機能を使用し、受け取ったStream情報(引 (Name:CAMERA) ヘデータ転送する処理を組み込む。リ 数:AResource)をimgCamMirrorに描画する。Stream ソース0はResTypeがStreamのため、画面のBitmap内容 情報はJPEG形式で渡されているため、まずは をStream型に変換する必要がある。その際、TBitmapの TJPEGImage型の変数でLoadFromStreamメソッドを SaveToStreamでは受け取り側のVCLフレームワークで、 呼び出して読み込む。その後、サイズや位置を設定した後、 正しく表示ができないため、JPEG形式への変換後、 imgCamMirrorのStretchDrawメソッドで画面に描画す る【ソース10】。

## ソース9

## OnSampleBufferReadyイベント(情報送信処理の追加) procedure TfrmGENBAMobile.CameraComponent1SampleBufferReady(Sender: TObject; const ATime: TMediaTime); var bmps :TBitmapSurface; pm :TBitmapCodecSaveParams; begin TIhread.Synchronize( TIhread.CurrentIhread, 11111edu-Sufferineau, procedure begin // 画面にカメラ映像を表示 CameraComponent1.SampleBufferToBitmap(imgCamera.Bitmap, True); // *JPEG形式に変換のため、TBitmapSurface形式で保持* bmps := TBitmapSurface.Create; bmps.Assign(imgCamera.Bitmap); if FCameraStrm ↔ nil then begin FCameraStrm.DisposeOf; end; FCameraStrm := TMemoryStream.Create; *// 品質80で保存(0-100)* pm.Quality := 80; *// JPE6形式仁変機* TBitmapCodecManager.SaveToStream(FCameraStrm, bmps, '.jpg' ,@pm); // 清報送信 FCameraStrm.Position := 0; if TetheringManagerl.RemoteProfiles.Count > 0 **then** Degin Degin TetheringAppProfile1.Resources.FindByName('CAMERA').Value := FCameraStrm; bmps.DisposeOf; ); end;

036 MIGARO Technical Report

## Stream保存を行う【ソース9】。

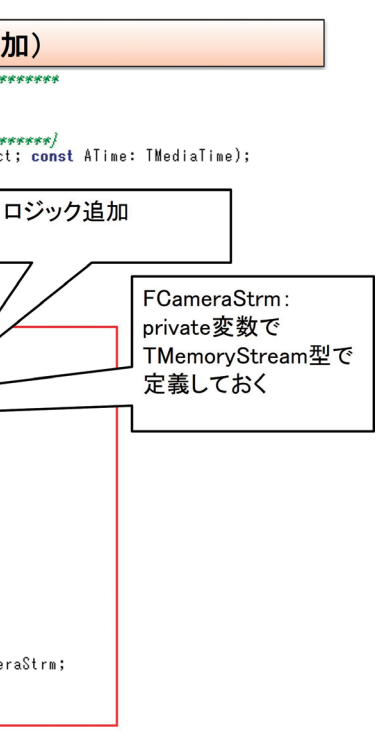

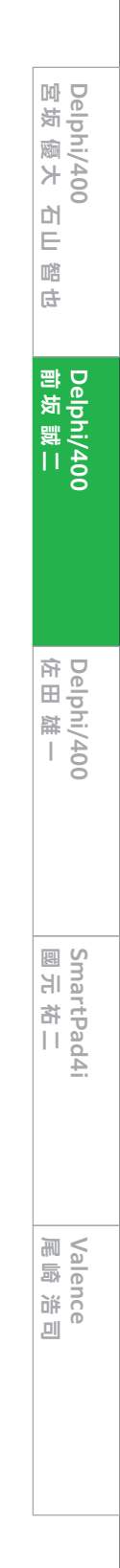

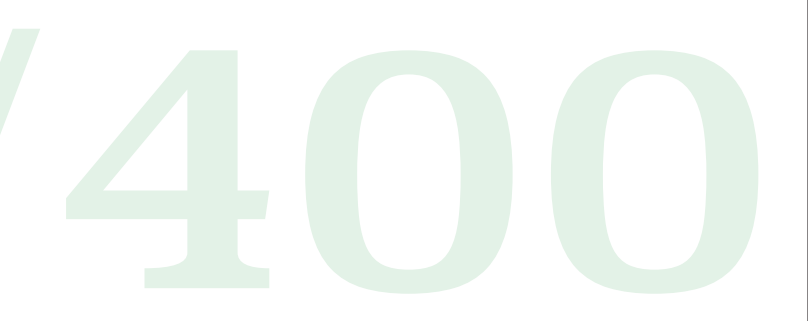

ResourcesReceivedイベント(カメラ映像データ受取時処理)

(\*\*\*\* 目的 引数 戻値 

procedure IfrmGNBCamera.TetheringAppProfileIResourcesOResourceReceived( const Sender: TObject; const AResource: TRemoteResource); var bmpIemp: TBitmap; jmpIemp: TJPEGImage; imgRect: TRect; bagin \*\*\*\*\*\*\* Thread.Synchronize(nil,procedure Degin Thread.Synchronize(nil,procedure Degin jogamWirror.Picture.Bitmap := nil; AResource.Value.AsStream.Position := 0; bmpTemp := TBitmap.Create; jpgTemp := TJPEGImage.Create; try ry *// JPEG形式で渡されたStreamを読み込む* jpgTemp.LoadFromStream(AResource.Value.AsStream); // *JPEGから一時日itmapに講画* bmpTemp.PixelFormat := pf32bit; bmpTemp.Width := jpgTemp.Width; bmpTemp.Height := jpgTemp.Height; bmpTemp.Canvas.Draw(0,0, jpgTemp); // 位置詞整 imgRect.Left := 20; imgRect.Top := 0; imgRect.Right := imgCamMirror.Width - 20; imgRect.Bottom := imgCamMirror.Height;

// 一時移*itmepがら画面に表示* ingCamMirror.Canvas.StretchDraw(imgRect, bmpTemp); finally FreeAndNil(jpgTemp); FreeAndNil(bmpTemp); ond:

## 5.カメラ映像の写真保管

本章では、モバイル端末で表示しているカメラ映像を画像と して切り取り、ファイルサーバーへ保存する方法について紹 介する。

iPad側、PC端末側の両方にリソースを追加する。本章の処 理は次章への準備も兼ねてTActionで処理を実装する。ま ず、iPad側ではTActionListコンポーネントを配置し、アク ションを追加する【図16】【図17】。追加したacScreen ShotアクションのExecute処理で、imgCameraのMake Screenshot関数を使用し、Bitmap形式で保管する。その 後、Stream形式に変換してPC端末側のリソースへ値をセッ トする【ソース11】。PC端末側では、カメラ映像の共有時と 同様にResourcesReceivedイベントに処理を記述する。受 け取ったStream情報をTJPEGImageの変数に保持し、そ の後SaveToFileメソッドで引数に対象の保管先を記述する だけで処理は完成である【ソース12】【図18】。

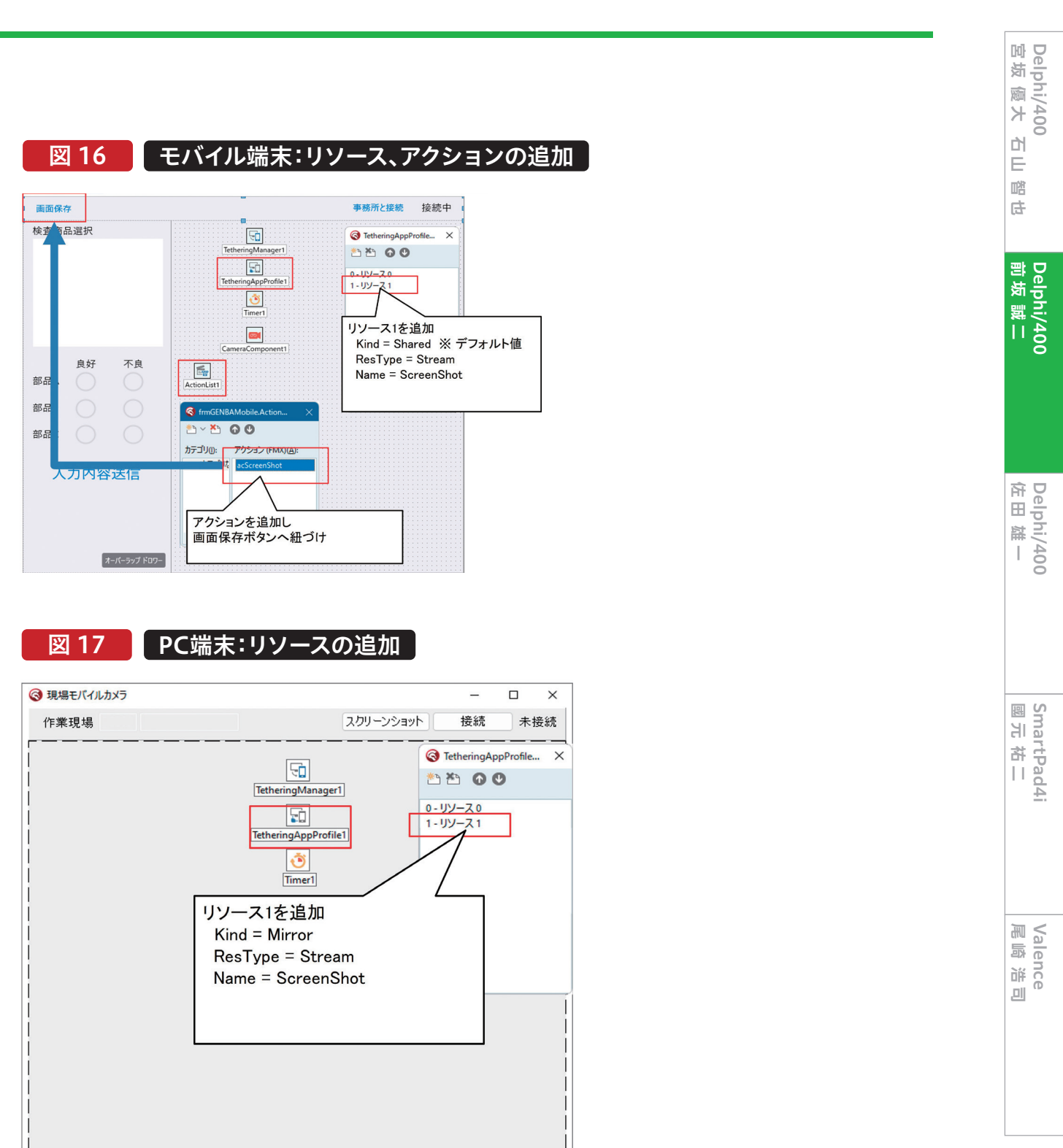

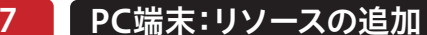

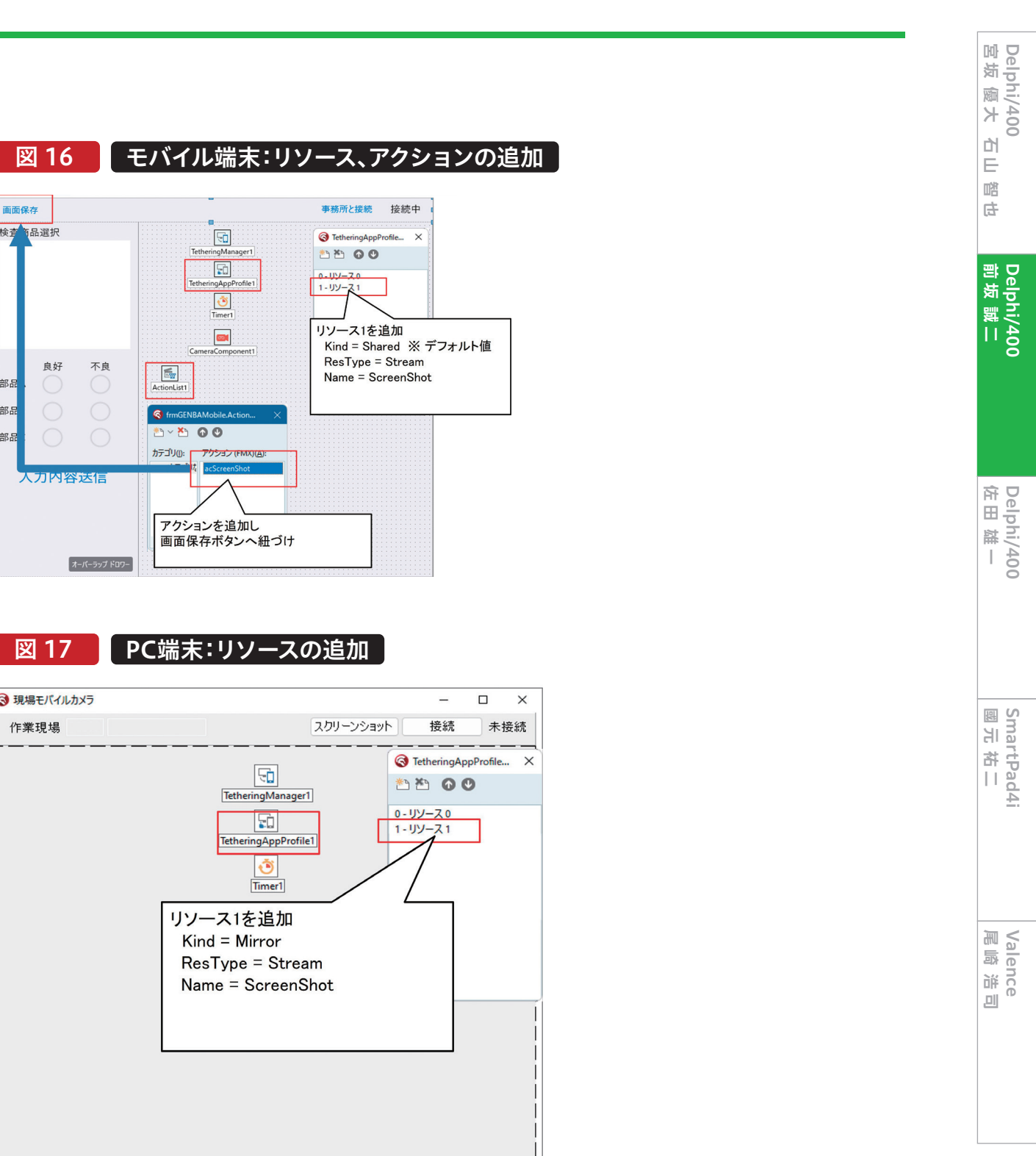

## acScreenShotExecuteイベント(カメラ映像を画像化して送信)

procedure TfrmGENBAMobile.acScreenShotExecute(Sender: TObject); var ar memStream: TMemoryStream; bmps :TBitmapSurface; pm :TBitmapCodecSaveParams; bmps := TBitmapSurface.Create; *// 画面画像をbmpsに保管* bmps.Assign(imgCamera.MakeScreenshot);

// *MemoryStreen仁変換* memStream := TMemoryStream.Create; f**ry** //品質80で保存(0-100) memStream.Position := 0; pm.Guality := 80; TBitmapCodecManager.SaveToStream(memStream, bmps, '.jpg', @pm);

// 転送 memStream.Position := D; TetheringAppProfile1.Resources.FindByName('ScreenShot').Value := memStream; finally bmps.DisposeOf; memStream.DisposeOf; end; end;

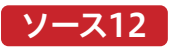

| ResourcesReceivedイベント(カメラ画像データ受取時処理)                                                                                                    |
|----------------------------------------------------------------------------------------------------|
| (************************************                                                                                                    |
| <pre>procedure TfrmGNBCamera.TetheringAppProfileIResourcesIResourceReceived(const Sender: TObject;<br/>const AResource: TRemoteResource);</pre>                                               |
| var<br>jpgTemp: TJPEGImage;<br><b>begin</b><br>Thread.Synchronize( <b>nil,procedure</b>                                                                                                    |
| begin<br>AResource.Value.AsStream.Position := 0;<br>ipgTenp := TJPFGTmage.Create:                                                                                                    |
| try<br><i>「/ JPEO形式で渡されたStreamを読み込む</i><br>jpgTemp.LoadFromStream(AResource.Value.AsStream);                                                                                                  |
| // 画像の保管 ※本日日付.jpg<br>jpgTemp.SaveToFile(<br>'C:¥Projects¥Higaro_TecnicalReport¥2022¥ScreenShot¥' + FormatDateTime('yyyymmddhhnnss', Now) + '.jpg')<br>finally<br>FreeAndNil(jpgTemp);<br>end |
| end);<br>end;                                                                                                    |

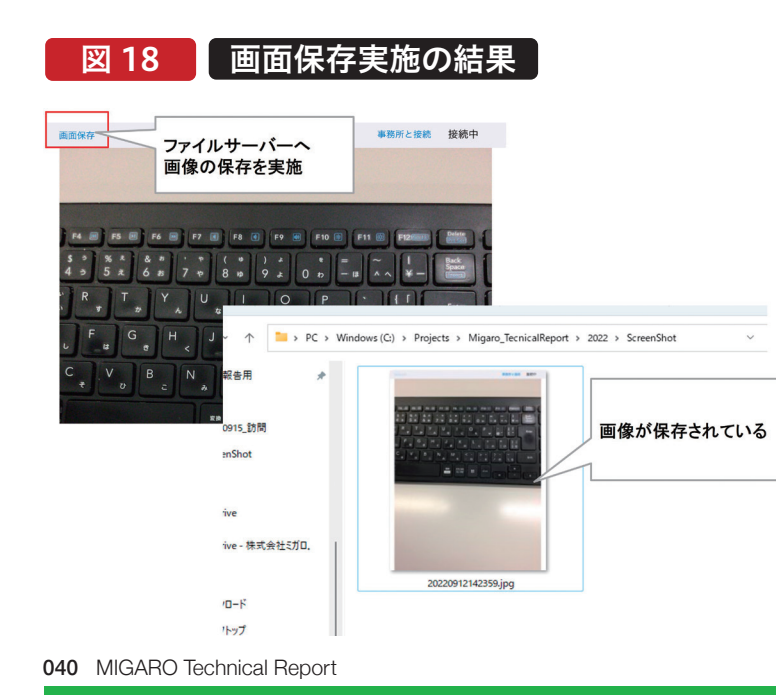

6.アクション処理の共有

アプリケーションテザリングでは、データの共有だけでな 次にPC端末側のスクリーンショットボタンのOnClickイ くアクション処理の共有も可能である。本章では第5章で ベントにて処理を実装する。アクション処理の実行につい てはTetheringAppProfile1のRunRemoteActionメ 作成した画面保存のアクション(acScreenShot)をPC端 末側のスクリーンショットボタンからも実行できるように ソッドを実行するだけで可能である。第1引数として、対象 処理を実装する。 のプロファイルを指定し、第2引数として実行アクションの まずiPad側TetheringAppProfile1のActionsプロパ Nameを指定する【ソース13】。アクション処理はこの1文 ティからアクション0(TLocalAction)を追加し、Actionプ の処理記述のみで共有が可能である。

ロパティに第5章で作成したacScreenShotを設定する 【図19】。

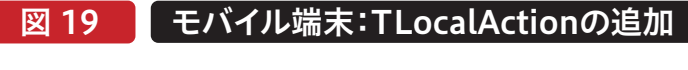

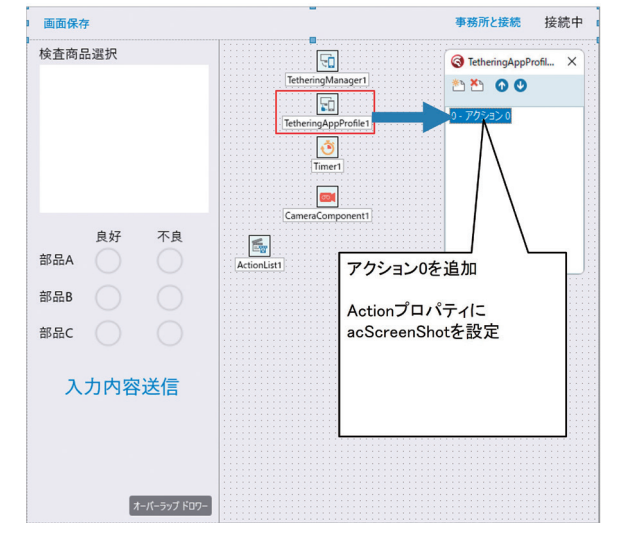

## ソース 13

| OnClickイベント(スクリーンショットボタン押下時処理                                                                                                    |
|----------------------------------------------------------------------------------------------------|
|                                                                                                    |
| <pre>procedure TfrmGNBCamera.btnScreenShotClick(Sender: TObject); var i: Integer:</pre>                                                                           |
| <pre>begin for i := 0 to TetheringWanager1.RemoteProfiles.Count - 1 do begin</pre>                                                                                |
| <pre>if (TetheringManager1.RemoteProfiles[i].ProfileGroup = 'MIGARO_GENBA'<br/>(TetheringManager1.RemoteProfiles[i].ProfileText = 'TetheringAppPr<br/>begin</pre> |
| letheringAppProfile1.KunKemoteAction(letheringManager1.KemoteProfil<br> end;<br> end;                                                                             |
| ena;                                                                                                    |

里)

\*\*\*\*\*\*

\*\*\*\*\*\*\*

') and rofile1') then les[i], 'acScreenShot');

MIGARO Technical Report 041

Delphi/400 宮坂 優大 石山

凹 Ð

Delphi/400 前坂 誠二

Delphi/400 佐田 雄一

SmartPad4i 國元祐二

Valence 尾崎 浩司

## 7.複数端末使用時の切り替え処理実装

前章まではAutoConnectメソッドにより接続処理を実施した。AutoConnectメソッドは1文で接続処理が可能であるため、便利である。しかし、接続先を自動決定してしまうため、 複数端末との連携時、自身で接続先を決定したい場合には利用が難しい。

本章では、作業現場Aと作業現場Bのカメラ映像をラジオボ タンで切り替える処理を実装する。例では、各モバイル端末 のIPアドレスを各端末の判定に利用する。

iPad側のFormCreateの処理でIPアドレス取得処理を追加 する。取得したIPアドレスは、TetheringManager1と TetheringAppProfile1のTextプロパティにセットする 【ソース14】。

次にPC端末側では、対象の接続先を選択するためのラジオ ボタンを追加する。併せて、private変数には FConnectIPText:String FManagerInfo:TTetheringManagerInfo FProfileInfo:TTetheringProfileInfo を定義しておく。 接続処理では ①リモートプロファイルの接続解除 ②接続先ペアの解除 ③画面クリア ④接続対象のチェック ⑤接続処理 の順で実装する。①~④は接続ボタン押下時処理で実施し 【ソース15】、⑤はTetheringManager1のOnEnd ManagersDiscoveryイベント及びOnEndProfiles Discoveryイベントにて実施する

①リモートプロファイルの接続解除

TetheringAppProfile1のDisconnectメソッドを実行する。引数には接続解除対象のプロファイルを指定する(変数:FProfileInfo)。

- ②接続先ペアの解除
- TetheringManager1のUnpairManagerメソッドを実 行する。引数にはペア解除対象のマネージャーを指定す る(変数:FManagerInfo)。
- ③画面クリア

接続数のクリア及びカメラ映像表示の初期化と再描画を 実施する。

## ④接続対象のチェック

FConnectIPText変数に選択対象のIPアドレスを保持 し、TetheringManager1及びTetheringAppProfile1の Textに値を設定する。その後、TetheringManager1の DiscoverManagersメソッドを実行する。Discover Managersメソッドの実行により、OnEndManagers Discoveryイベントが実行される。

⑤接続処理

OnEndManagersDiscoveryイベントでは、④で保持し たFConnectIPTextとManagerTextの値が合致する場 合にPairManagerメソッドを実行して、ペアリングを行 う。ペアリングを行うとOnEndProfilesDiscoveryイベン トが実行される。TetheringManager1のProfileTextの 値とTetheringAppProfile1のTextプロパティの値が合 致するものを対象にConnectメソッドを実行する。 以上の設定で、自身で自由に対象のカメラ映像の切り替えが 可能となる【図20】。

## ソース 14

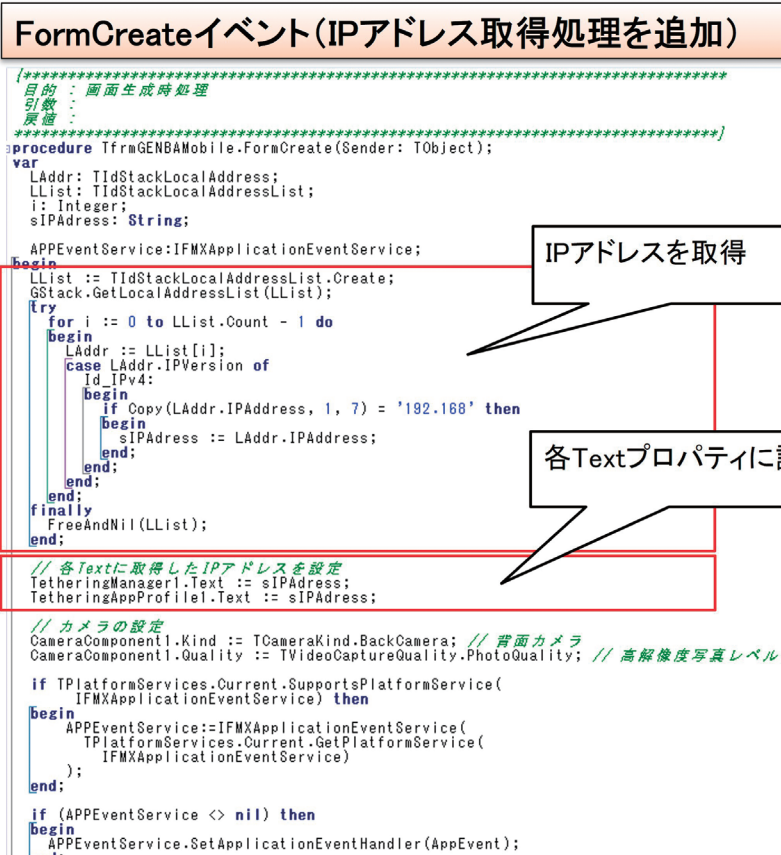

## ソース 15

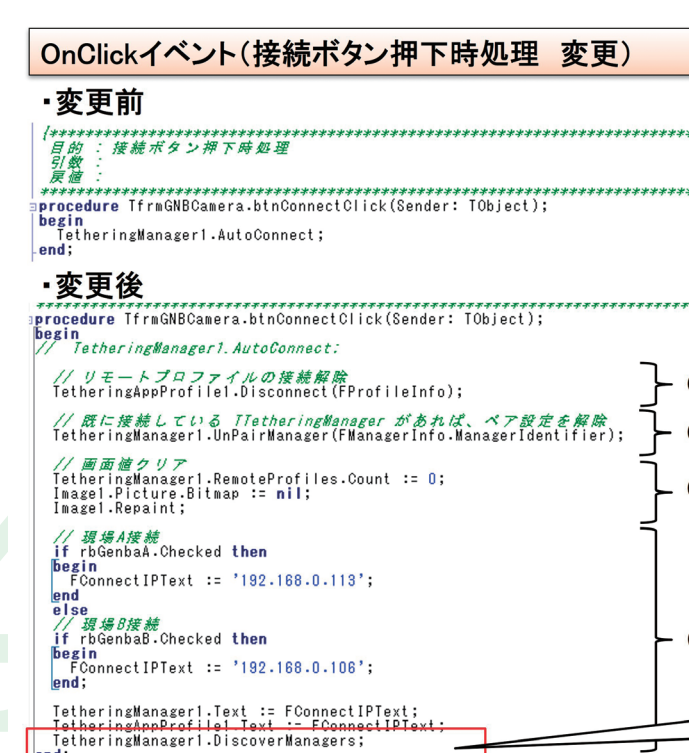

042 MIGARO Technical Report

【ソース16】。

# Delphi/400 宮坂 優大 石山 깸 Ē. Delphi/400 前坂 誠二 各Textプロパティに設定 Delphi/400 佐田 雄一 SmartPad4i 國元祐二 Valence 尾崎 浩 ,01) 1 2 3 4 ソース16のイベントが 実行される

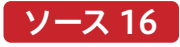

## OnEndManagersDiscoveryイベント(ペアリング対象の設定)

procedure TfrmGNBCamera.TetheringManagerIEndManagersDiscovery(const Sender: TObject; const ARemoteManagers: TTetheringManagerInfoList); var i: Integer; i: Integer; **begin** FManagerInfo := ARemoteManagers.Count - 1 **do begin** FManagerInfo := ARemoteManagers.[i]; if FManagerInfo.ManagerText = FConnectIPText **then begin** TetheringManager1.PairManager(FManagerInfo); Break; end; end;

## OnEndProfilesDiscoveryイベント(Connect対象の設定)

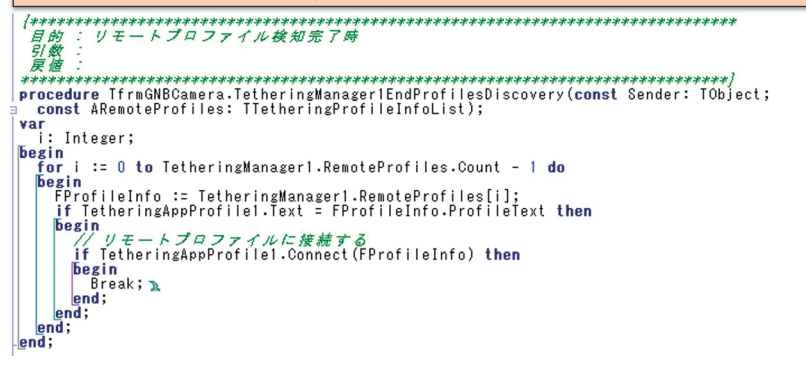

#### 複数端末の切り替え 図 20

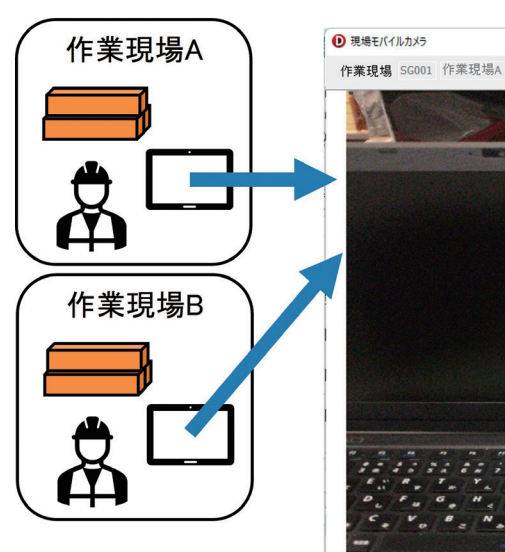

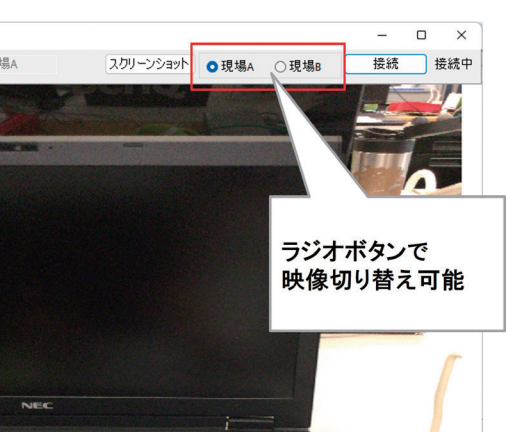

## 8.おわりに

カメラ映像の共有というと高度な技術が必要に感じたか アプリケーションテザリングを利用してアプリケーション もしれないが、実際は簡単に処理が実装できた。カメラ映 開発を行うのもひとつの選択肢である。既にDataSnap 像の共有だけであれば、ビデオ通話アプリなどを使用すれ サーバーを構築されている場合であれば、部分的にアプリ ば実現可能である。しかし、Delphi/400を使用すると、現 ケーションテザリングの技術を採用するのもよいだろう。 行の業務アプリケーションと直結したアプリケーションを 今回はVCLアプリケーションとFireMonkeyアプリケー 自由に作成できることがお分かりいただけたと思う。 ションを連携例としたが、VCLアプリケーション同士や 過去、Delphi/400でモバイル端末を使用したアプリケー FireMonkeyアプリケーション同士の連携ももちろん可 能である。

ション開発というとDataSnapサーバーの構築を併せてご 紹介するケースが多かった。

しかし、アプリケーションテザリングの技術を利用すると DataSnapサーバーの用意が不要であるため、気軽に開発 を行うことができる。同一ネットワークの環境下であれば、

#### 044 MIGARO Technical Report

第7章で複数端末を使用した一例をご紹介したが、チャッ トアプリケーションのような複数対複数でのデータのやり 取りも可能である。本稿で紹介した内容により、アプリ ケーション開発の幅が広がれば幸いである。

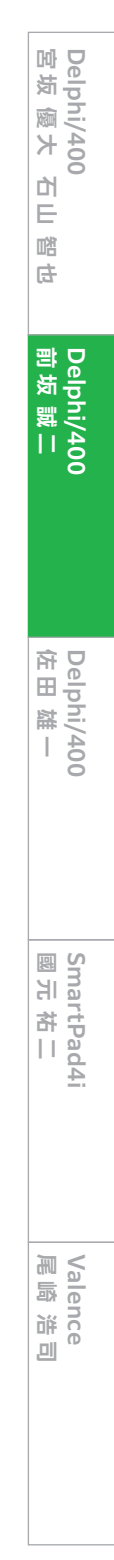

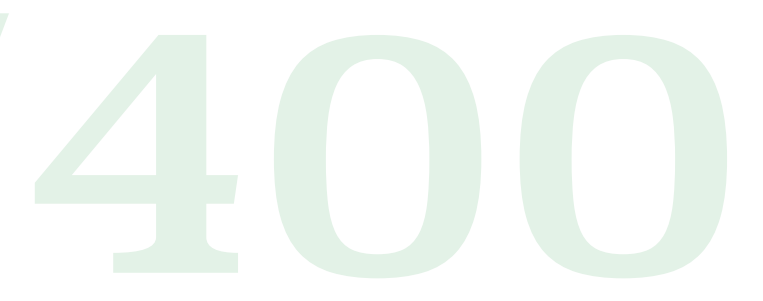